## **ONLINE REGISTRATION**

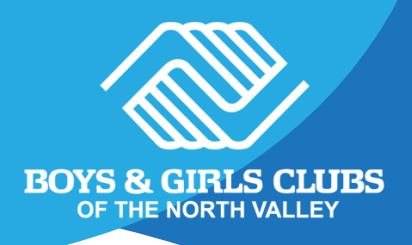

PLEASE START AT OUR WEBSITE HTTPS://BGCNV.ORG/ OR SCAN THE QR CODE AT YOUR SITE'S FRONT DESK

To access the membership application, navigate from the home page to Club Services, select your community, and scroll down to locate the "Membership Application" section **in the blue box**. Choose your site from the options provided.

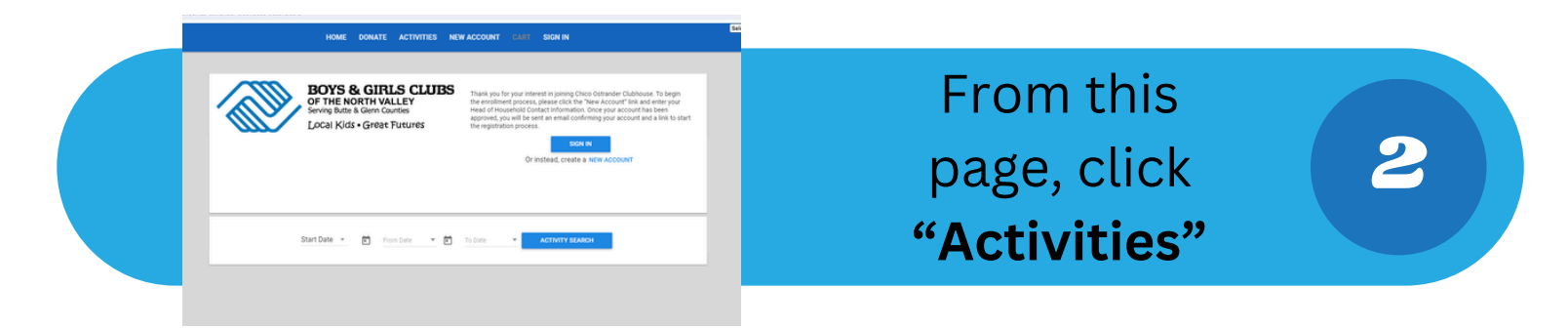

The 24-25 school year membership should be selected . If your member needs transportation and it is offered by your site, **select that now**. Following the selection of the services you need, click **"Enroll"** 

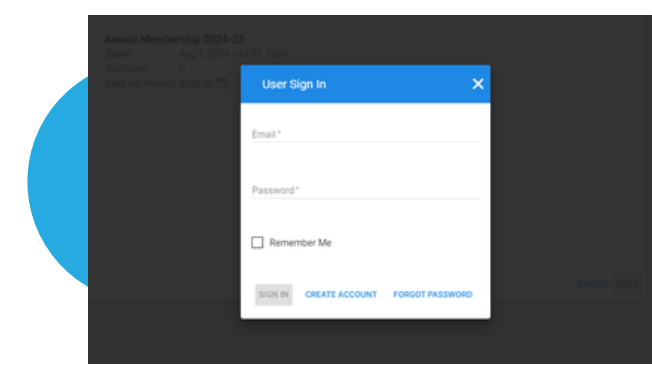

From this screen, tap **"create account"** at the bottom of the pop-up and fill in all of the information

5

3

Following these steps, you will be prompted to add a Head of household and members to your household. Filling out all of this information is **extremely important.** Following this, you can then purchase your cart

After Purchasing your cart you are NOW ENROLLED!